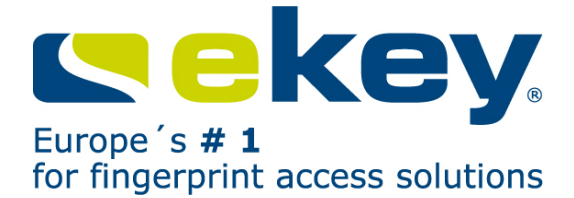

# **OPERATING INSTRUCTIONS**

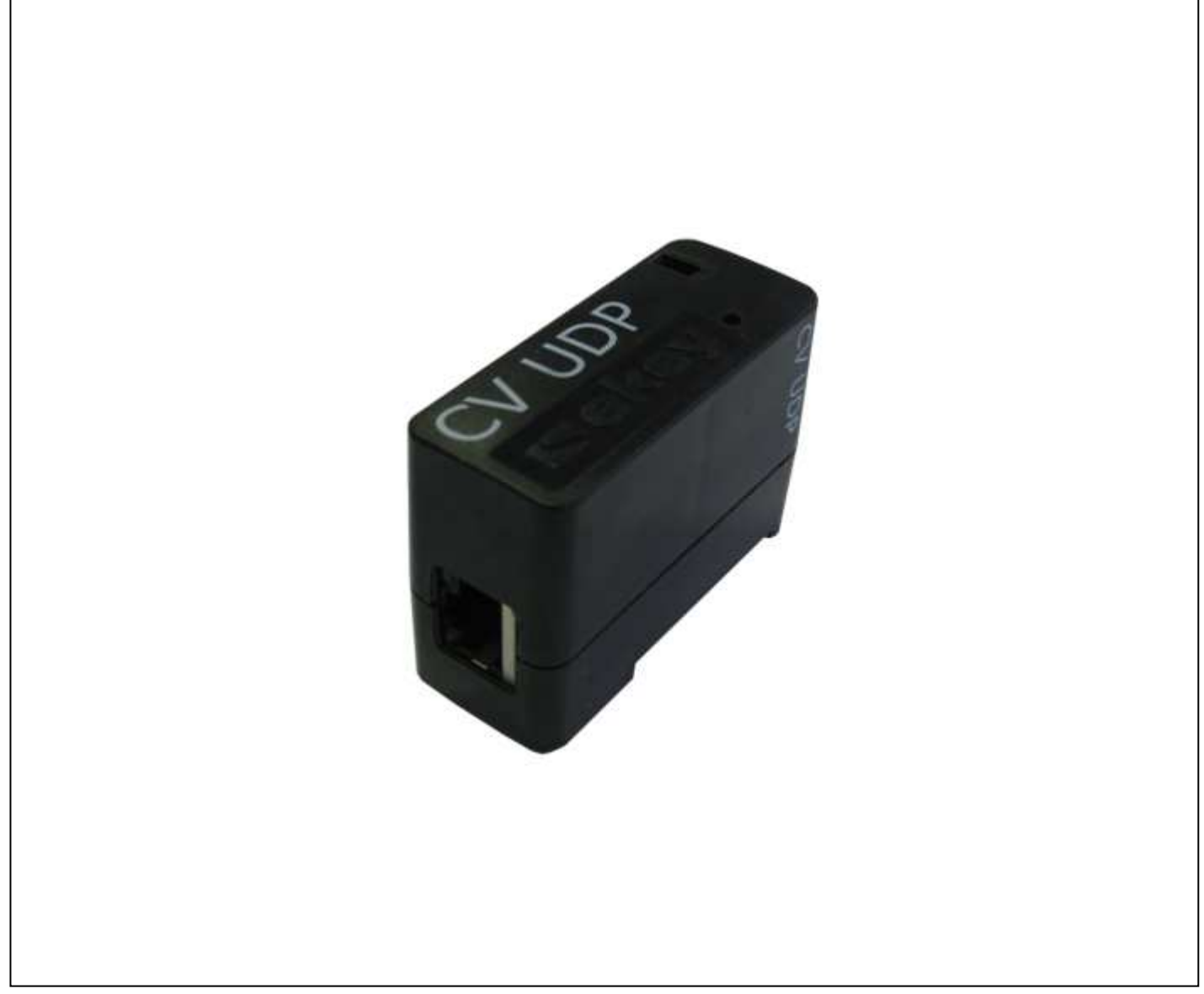

ID:51/156/0/76: Version 2 dated 25.9.2012

# ekey converter UDP

UDP protocol-based RS485 – Ethernet data converter for the <u>ekey home</u> and <u>ekey multi</u> product groups

# ENGLISH

| ENG | GLISH                                      | .2 |
|-----|--------------------------------------------|----|
| 1.  | FOREWORD                                   | .3 |
| 2.  | MANUFACTURER'S WARRANTY                    | .3 |
| 3.  | CONTACT                                    | .3 |
| 4.  | NOTE ON THE OPERATING INSTRUCTIONS         | .3 |
|     | 4.1 WARNING SIGNS AND SYMBOLS              | 3  |
|     | 4.2 DEPICTION CONVENTIONS                  | 4  |
|     | 4.3 VALIDITY OF THE INSTRUCTIONS           | 4  |
|     | 4.4 TERMINOLOGY / ABBREVIATIONS            | 4  |
| 5.  | PRODUCT OVERVIEW                           | .5 |
| 6.  | SCOPE OF DELIVERY                          | .5 |
| 7.  | GENERAL SAFETY INFORMATION                 | .5 |
|     | 7.1 INTENDED USE                           | 5  |
|     | 7.2 RISKS ASSOCIATED WITH INTENDED USE     | 6  |
|     | 7.3 REQUIREMENTS FOR THE USER              | 6  |
|     | 7.4 NOTE ON PRODUCT LIABILITY              | 6  |
| 8.  | INSTALLATION AND COMMISSIONING             | .7 |
|     | 8.1 PREPARATION / PREREQUISITES            | 7  |
|     | 8.2 WIRING                                 | 7  |
| 9.  | OPTICAL SIGNALLING                         | .9 |
| 10. | CONFIGURATION FOR OPERATION IN THE NETWORK | .9 |
| 11. | DATA PACKET TRANSMITTER AND RECIPIENT      | 11 |
| 12. | SPACERS                                    | 12 |
| 13. | PROTOCOL TYPE                              | 13 |
|     | 13.1"RARE" PROTOCOL                        | 13 |
|     | 13.2 "HOME" PROTOCOL                       | 14 |
|     | 13.3 "MULTI" DATA PACKET                   | 15 |
| 14. | FACTORY SETTINGS                           | 16 |
| 15. | MAINTENANCE                                | 17 |
| 16. | DISPOSAL                                   | 17 |
| 17. | TECHNICAL DATA                             | 17 |
| 18. | EKEY BRANCH OFFICES                        | 18 |

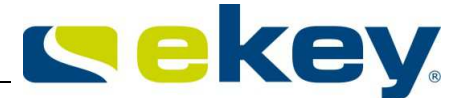

# **1.** Foreword

Congratulations on the purchase of this premium product

## ekey converter UDP.

It has been manufactured with the utmost precision and guarantees the reliable transmission of your data from the <u>ekey home</u> and <u>ekey multi</u> product groups to other applications. You can now use your fingers to control other applications and make your life more convenient, secure and simple.

# Your finger is the key!

We hope you will take a lot of delight in your product.

# 2. MANUFACTURER'S WARRANTY

ekey biometric systems ('ekey') guarantees, under conditions which you can view on our website **www.ekey.net**, that the product is free from material or processing defects for

## 24 months from the date of purchase.

The guarantee applies only in the country in which the product has been sold to you. At ekey, the production of every individual product is recorded and documented.

## **3. Contact**

Visit the website of ekey biometric systems GmbH at:

## www.ekey.net

There you can always find the most up to date version of this document, as well as other additional information about this and other products by ekey biometric systems.

If you have any further questions, please contact your ekey dealer.

# 4. Note on the Operating Instructions

# 4.1 WARNING SIGNS AND SYMBOLS

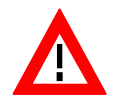

**CAUTION!** This symbol indicates a special notice, which it is imperative that you observe when carrying out the functions described.

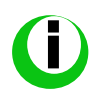

**INFORMATION!** This symbol indicates that you can find useful information and tips about the product in the adjoining text.

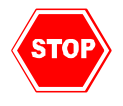

**STOP!** This symbol indicates that you may under no circumstances carry out a given action. In the majority of cases, in order to carry out the given feature, you need first to make some specific settings.

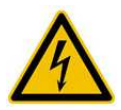

**Warning about dangerous electric voltage**: This warning symbol indicates that you are working with dangerous electrical voltage when carrying out the described function.

# 4.2 Depiction Conventions

| Depiction        | Signification                    |
|------------------|----------------------------------|
|                  | Listing                          |
| 1.               | Follow the steps in this order   |
| 2.               |                                  |
| $\triangleright$ | You are requested to take action |

# 4.3 Validity of the Instructions

These operating instructions are not subject to updating. You can find the most up to date version of these instructions at <u>www.ekey.net</u>. Subject to optical and technical modifications, any liability for misprints excluded.

# 4.4 Terminology / Abbreviations

| ekey home          | Product group manufactured by ekey biometric systems GmbH                                                                                                    |
|--------------------|----------------------------------------------------------------------------------------------------|
| ekey multi         | Product group manufactured by ekey biometric systems GmbH                                                                                                    |
| UDP                | The User Datagram Protocol, abbreviated to UDP, is a minimal connectionless network protocol belonging to the transport layer of the internet protocol family. The role of UDP is to assign data transmitted via the Internet to the right application. |
| Data recipient, da | <b>ata sink</b> Equipment, device or electronic system which receives and processes data in a UDP format from the <u>ekey CONVERTER UDP RS485</u> .                                                                                                    |
| IP address:        | An IP address is an address in computer networks, which - like the Internet for example - are based on the Internet Protocol (IP).                                                                                                    |
| Port:              | A port is a part of an address, which allocates data segments to a network protocol.                                                                                                    |

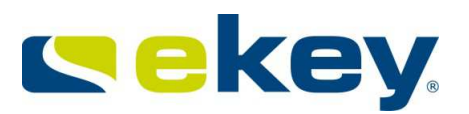

# **5. Product Overview**

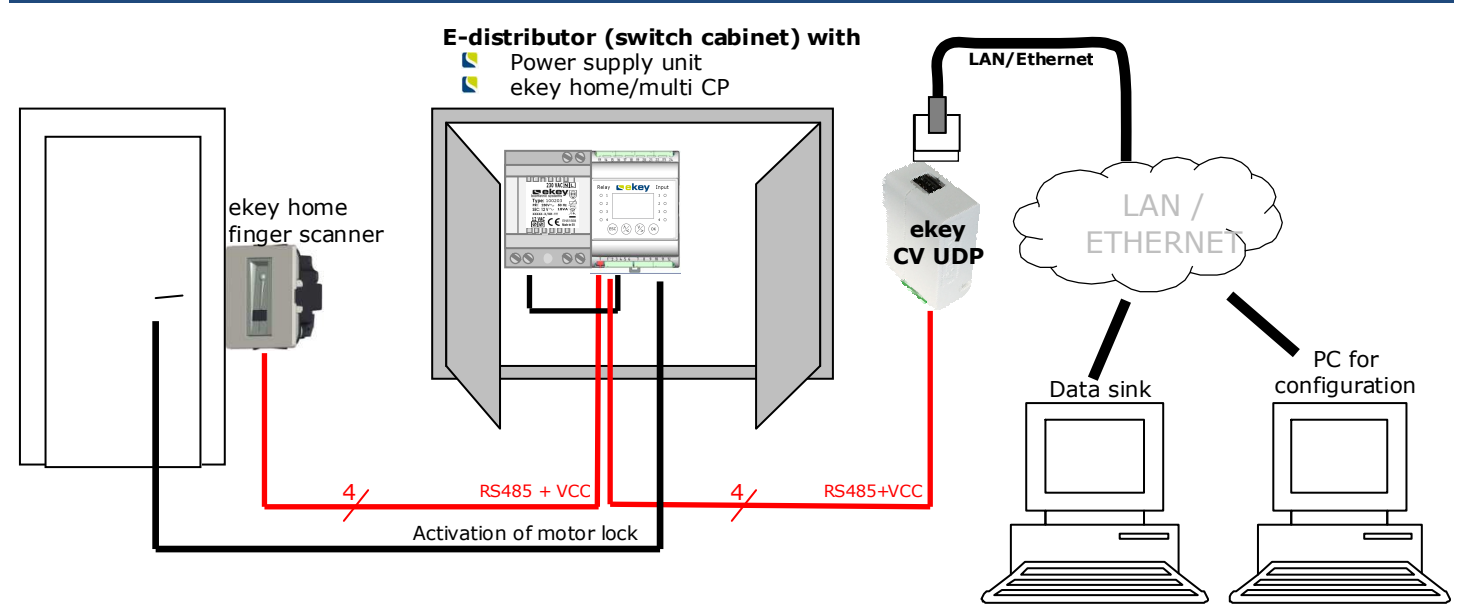

The <u>ekey converter UDP</u> can, of course, also be placed in the e-distributor. The PC for the data sink and the PC for configuration can physically be one unit.

# **6. Scope of Delivery**

Your *ekey converter UDP* product (item #: 100460) consists of:

| Name                             | Image | Quantity |
|----------------------------------|-------|----------|
| ekey converter UDP               |       | 1        |
| Wall power supply 9 VAC / 800 mA |       | 1        |
| ekey converter UDP CD            |       | 1        |

# 7. General Safety Information

# 7.1 INTENDED USE

The *ekey converter UDP* product can only be operated in conjunction with products from the

ekey home

ekey multi

product groups manufactured by ekey biometric systems Gmbh.

The <u>ekey converter UDP</u> automatically transmits a data packet in the UDP protocol via the Ethernet network each time a user has been granted access. A recipient (data sink) can interpret this packet and initiate an event based on this packet.

## 7.2 RISKS ASSOCIATED WITH INTENDED USE

There are no known risks if this product is operated correctly and properly.

## 7.3 REQUIREMENTS FOR THE USER

The product transmits data that has been supplied by <u>ekey home</u> or <u>ekey multi</u> via Ethernet to a defined recipient.

- It is the responsibility of the installer of the system to connect up the electrical wiring. The electrical wiring should only be installed by qualified members of staff (electricians).
- Data is transmitted over the ethernet using UDP protocol. The installer of the system requires knowledge of network technology and IP addressing to install and configure the system correctly.
- Relevant knowledge of data systems technology and data processing is indispensable for the developer or operator of data sinks. As data sinks can have many forms (PC, server, automation system, PLC ...), the knowledge required has to be clarified according to the type of the sink.

After installation of the system, the operator of the system requires no knowledge relating to the <u>ekey</u> <u>converter UDP</u>. The operator does not need to undertake any modifications, service etc. on the <u>ekey</u> <u>converter UDP</u> after installation, providing the basic system properties (network structure, addressing, etc.) do not change.

## 7.4 NOTE ON PRODUCT LIABILITY

The intended security and protection of the device can be impaired in the following ways. Liability for the operation of the equipment transfers to the operator in these cases:

- The equipment is not used, maintained and cleaned in accordance with the operating instructions.
- The equipment is operated for an application other than as described here and beyond the limits listed in the data sheet.
- Unauthorized modifications have been performed on the equipment by the operator.

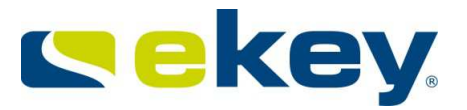

# 8. Installation and Commissioning

# **8.1 PREPARATION / PREREQUISITES**

To operate the system, you need on the one hand

- A product from the <u>ekey home</u> or <u>ekey multi</u> product group supplied by ekey biometric systems GmbH
- A data recipient (data sink), which receives and processes data from the <u>ekey converter UDP</u>

Establish the correct installation and operating conditions for both systems as per the operating instructions enclosed with these products.

# The <u>ekey converter UDP</u> is compatible with the following ekey home devices and the corresponding firmware version:

| Component             | Item #  | FW version |      | Protocol |       |
|-----------------------|---------|------------|------|----------|-------|
|                       |         |            | rare | home     | multi |
| ekey home FS WM AN    | 800 044 | 4.2.9.12   | Х    | Х        | Х     |
| ekey home FS WM WH    | 800 197 | 4.2.9.12   | Х    | Х        | Х     |
| ekey home FS IN       | 800 591 | 4.2.9.12   | Х    | Х        | Х     |
| ekey home FS OM       | 800 310 | 6.3.2.13   | Х    | Х        | Х     |
| ekey home FS OM I     | 800 449 | 6.3.2.13   | Х    | Х        | Х     |
| ekey home FS OM I w/o | 800 585 | 6.3.2.13   | Х    | Х        | Х     |
| logo                  |         |            |      |          |       |
| ekey home FS IN 2.0   | 800 377 | 6.3.2.13   | Х    | Х        | Х     |
| Pirnar home FS IN 2.0 | 800 600 | 6.3.2.13   | Х    | Х        | Х     |
| ekey home FS WM 2.0   | 800 568 | 6.3.2.13   | Х    | Х        | Х     |
|                       |         |            |      |          |       |
| ekey home CP WM 1     | 800 042 | 1.34.36.22 | Х    | Х        |       |
| ekey home CP WM 3     | 800 043 | 1.34.36.22 | Х    | Х        |       |
| ekey home CP IN 1     | 800 744 | 1.34.36.22 | Х    | Х        |       |
| ekey home CP IN 2     | 800 726 | 1.34.36.22 | Х    | Х        |       |
| ekey home CP DRM 1    | 800 343 | 2.0.24.20  | Х    | Х        |       |
| ekey home CP DRM 2    | 801 477 | 2.0.24.20  | Х    | Х        |       |
| ekey multi CP DRM 4   | 801 324 | 2.1.13.27  | Х    | Х        | Х     |

Any newer firmware version on the devices functions as depicted in the chart. For older versions than those listed above, the "rare" protocol is the only one which functions.

## 8.2 WIRING

1.) Disconnect the <u>ekey home</u> system and if necessary the data recipient as well from the mains voltage supply before laying the cabling.

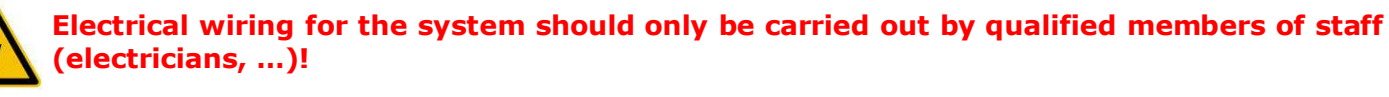

2.) Lay the cabling for the system as follows (suggested cabling):

The diagram only shows the connection of the <u>ekey converter UDP RS485</u> to the <u>ekey home</u> or <u>ekey multi</u> system. Please refer to the operating instructions supplied with the product for the cabling of the <u>ekey home</u> or <u>ekey multi</u> system to the door or door button.

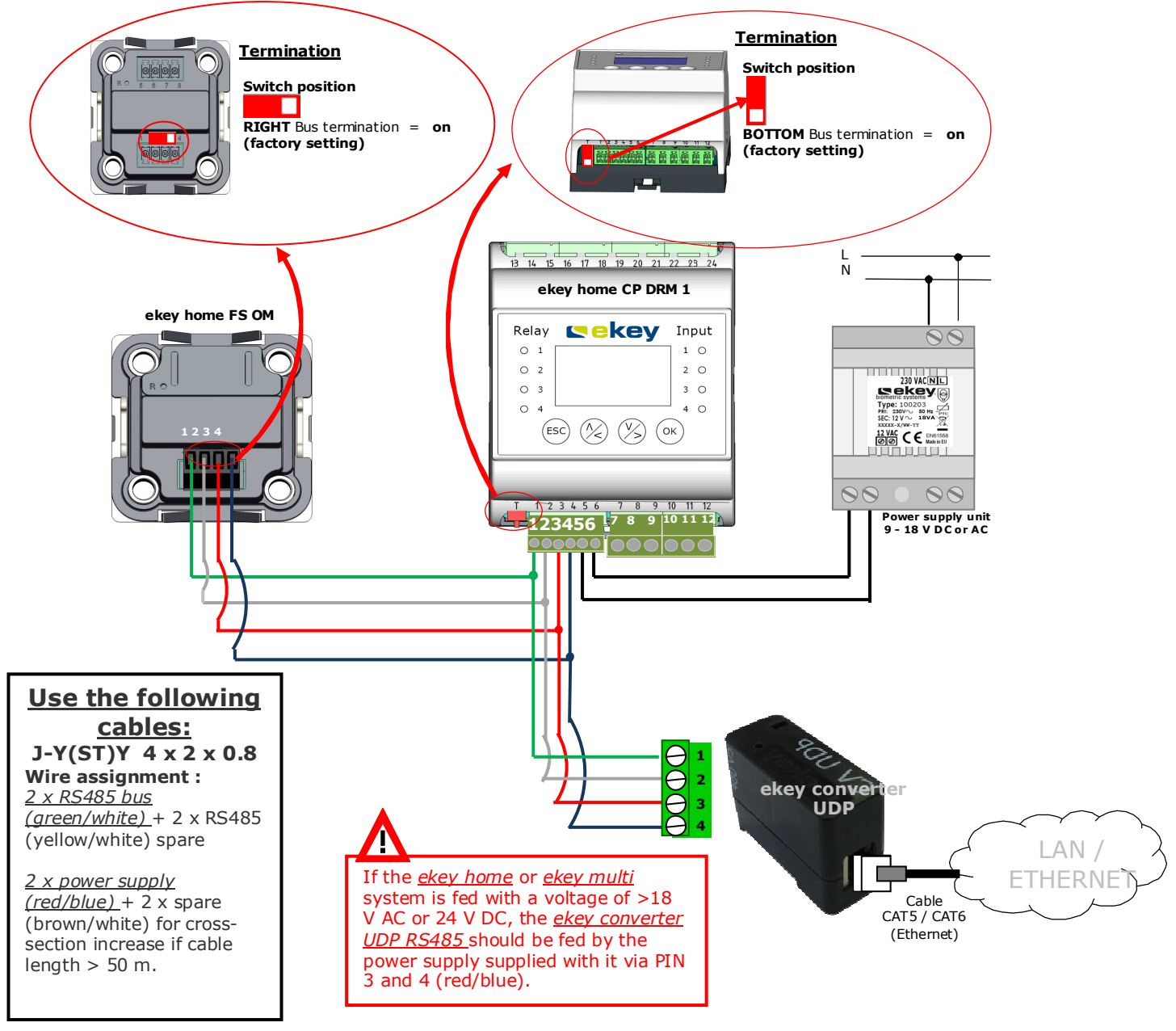

Connect all units to the mains power supply following completion of cabling.

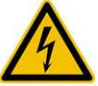

Electrical wiring for the system should only be installed by a qualified member of staff (electrician...)!

Your <u>ekey home</u> or <u>ekey multi</u> system should still operate without any limitations as before. Test the good operation of the finger scanner before starting to configure the <u>ekey converter UDP</u>.

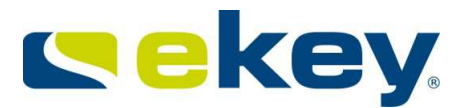

# 9. Optical Signalling

|             |                | CHUSS?                        |   |
|-------------|----------------|-------------------------------|---|
| LINK LED: I | eft, bicolored | ACTIVITY LED: right, bicolore | d |
| Off         | No connection  |                               |   |
| Amber       | 10 Mbps        | Amber Half dupley             |   |
| Green       | 100Mbps        | green Full duplex             |   |

# **10.** Configuration for Operation in the Network

You will need a PC program supplied on the enclosed CD or DVD to configure and parameterize the <u>ekey</u> <u>converter UDP</u>.

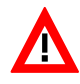

The PC program is designed for MS Windows operating systems and can only be run on them!

Insert the supplied CD or DVD into the PC for configuration. The PC should naturally be connected to the network (Ethernet) to which the <u>ekey converter UDP RS485</u> is also connected. If Windows Explorer does not open automatically, open it via the Windows Start menu and navigate to the CD or DVD drive.

### You will find 2 files on the DVD

🜗 CV UDP

Configuration program for ekey converter UDP

🍌 Specification

Manuals, technical data etc.

Open the CONVERTER UDP RS485 folder in which you will find the following files:

ntigConverterUDP.exe 🔁

- ekeyres\_DEU.dll
- LANconv.rom

You can now copy these files onto your PC or into your network or also start the configuration program from the CD.

Start the the ConfigConverterUDP.exe program by double-clicking using the left mouse key. The following window will appear.

| , <sup>-</sup> | MAC               | serial#          | Туре        | Version   |                     |
|----------------|-------------------|------------------|-------------|-----------|---------------------|
| 0.1.40.222     | 00 20 4a e1 87 b9 | 800639-2112-0309 | ekey net V3 | 2.1.11.24 |                     |
|                |                   |                  |             |           |                     |
|                |                   |                  |             |           |                     |
|                |                   |                  |             |           |                     |
|                |                   |                  |             |           |                     |
|                |                   |                  |             |           |                     |
|                |                   |                  |             |           |                     |
|                |                   |                  |             |           |                     |
|                |                   |                  |             |           |                     |
|                |                   |                  |             |           |                     |
|                |                   |                  |             |           |                     |
|                |                   |                  |             |           |                     |
| Accion ID /    | reset converter   | Port scan        |             |           | Update 2, 1, 11, 24 |

In the first step, establish a connection to the <u>ekey converter UDP</u> to configure it. To do so, assign the required IP address to it.

Proceed as follows:

 Determine the MAC address of the <u>ekey CONVERTER UDP</u>. You will find this on the label on the <u>ekey CONVERTER UDP</u> itself. The address is 12 characters long and formatted in groups of 2: e.g. 00 20 4a bf d6 dc

()

Your <u>ekey converter UDP</u> is delivered with a preconfigured IP address (192.168.1.250). If this IP address corresponds to the requirements of your network, it is possible that the <u>ekey converter</u> <u>UDP</u> appears immediately in your device list. Proceed in the same way for the other settings.

| - comgare e                         | key converter obr                             |                                                    |                                  |                 |    |                                                            |                             |
|-------------------------------------|-----------------------------------------------|----------------------------------------------------|----------------------------------|-----------------|----|------------------------------------------------------------|-----------------------------|
| This tool shows<br>In addition, the | existing ekey conver<br>network configuration | ter UDP within the subn<br>n of the ekey converter | et of your netw<br>UDP can be ch | iork.<br>anged. |    |                                                            |                             |
|                                     |                                               |                                                    |                                  |                 |    |                                                            |                             |
| IP                                  | MAC                                           | serial#                                            | Туре                             | Version         | Ξ  | Broadcast IP address                                       |                             |
| 10.1.40.222                         | 00 20 4a e 1 87 b 9                           | 800639-2112-0309                                   | ekey net V3                      | 2.1.11.24       |    | Converter type                                             | UDP                         |
|                                     |                                               |                                                    |                                  |                 |    | MAC Address                                                | 00 20 4a 90 00 00           |
|                                     |                                               |                                                    |                                  |                 | -  | New IP address                                             | 0.0.0.0                     |
|                                     |                                               |                                                    |                                  |                 | -  | network mask (0 = automatic)                               | 0.0.0.0                     |
|                                     |                                               |                                                    |                                  |                 |    | Network gateway                                            | 0.0.0                       |
|                                     |                                               |                                                    |                                  |                 | Bi | roadcast IP address<br>signs an IP address to the converte | er even though it is curren |
| Assign TP /                         | reset converter                               | Port scan                                          |                                  |                 | av | alable in the subnet.                                      |                             |
|                                     | reset converter                               | POLISCOLL                                          |                                  |                 |    | Update 2.1.11.24                                           |                             |

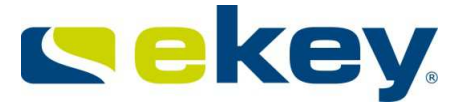

- 3) The input screen opens on the right side of the configuration program. Now enter the MAC address found under item 1) under "**MAC Address**".
- 4) Enter the IP address under "New IP Address", the network mask under "Network mask" and, if necessary, the address of the gateway under "Network gateway". An example is shown below:

| - | Broadcast IP address         |                   |
|---|------------------------------|-------------------|
|   | Converter type               | UDP               |
|   | MAC Address                  | 00 20 4a bf d6 dc |
|   | New IP address               | 10.1.28.11        |
|   | network mask (0 = automatic) | 255.255.255.0     |
|   | Network gateway              | 0.0.0.0           |

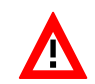

The IP address, network mask and network gateway for the <u>ekey converter UDP</u> are based on your existing network configuration. Contact your system administrator for detailed information!

- 5) Click on Apply
- 6) It will now take a few seconds before the <u>ekey CONVERTER UDP</u> with the address data entered appears in the device list.

| IP     MAC     serial#     Type     Version       10.1.28.11     00 20 4a bf d6 dc     800639-2610-0002     ekey net V3     2.1.6.16 | nis tool shows<br>addition, the | existing ekey convert<br>enetwork configuration | er UDP within the subne<br>of the ekey converter | t of your network.<br>UDP can be chang | ed.         |
|----------------------------------------------------------------------------------------------------|---------------------------------|-------------------------------------------------|--------------------------------------------------|----------------------------------------|-------------|
| 10.1.28.11 00 20 4a bf d6 dc 800639-2610-0002 ekey net V3 2.1.6.16                                                                   | TP                              | MAC                                             | serial#                                          | Type Ve                                | rsion       |
|                                                                                                    | 10, 1, 28, 11                   | 00 20 4a bf d6 dc                               | 800639-2610-0002                                 | ekev net V3                            | 2, 1, 6, 16 |
| IP address of the Serial number of the Firmware                                                                                      | IP address                      | of the                                          | Serial number of                                 | f the                                  | Firmware    |

Your <u>ekey converter UDP</u> is now accessible in the network and is ready for further configurations. Now define the settings for the data packet (transmitter and recipient)

# **11. Data Packet Sender and Receiver**

The <u>ekey converter UDP</u> needs to know to whom it is to send the data packets. You have to inform it of the receiver's IP address and port. Process as follows to do so:

1) Select the *ekey converter UDP* by clicking in the device list. The input screen appears on the right for further configuration.

| is tool show | ws existing ekey conver  | ter UDP within the sub  | net of your netw | vork.    |    |                                |                  |
|--------------|--------------------------|-------------------------|------------------|----------|----|--------------------------------|------------------|
| addition, t  | he network configuration | on of the ekey converte | er UDP can be ch | langed.  |    |                                |                  |
| [P           | MAC                      | serial#                 | Туре             | Version  |    | ekey converter UDP             |                  |
| 1.28.11      | 00 20 4a bf d6 dc        | 800639-2610-0002        | ekey net V3      | 2.1.6.16 | T' | Automatic IP assignment (DHCP) |                  |
|              |                          |                         |                  | -        |    | IP Address                     | 10.1.28.11       |
|              |                          |                         |                  |          |    | network mask (0 = automatic)   | 255.255.255.0    |
|              |                          |                         |                  |          |    | Network gateway                | 0.0.0            |
|              |                          |                         |                  |          |    | Sender Port                    | 61000            |
|              |                          |                         |                  |          |    | Receiver port                  | 61000            |
|              |                          |                         |                  |          |    | Receiver IP address            | 10.1.28.11       |
|              |                          |                         |                  |          |    | Spacer                         | ?                |
|              |                          |                         |                  |          |    | Protocol type                  | home             |
|              |                          |                         |                  |          |    | Communication type             | nur Datenversand |

2) Enter the "Sender port" and the "Receiver port".

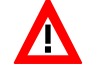

The ports must be enabled in the network! It is quite usual for certain ports to be blocked in networks. Therefore check in particular your router settings etc. to ensure that the port selected can be freely routed to the recipient.

| ekey converter obe             |                  |   |
|--------------------------------|------------------|---|
| Automatic IP assignment (DHCP) |                  |   |
| IP Address                     | 10.1.28.11       |   |
| network mask (0 = automatic)   | 255.255.255.0    |   |
| Network gateway                | 0.0.0.0          |   |
| Sender Port                    | 61000            | • |
| Receiver port                  | 61000            |   |
| Receiver IP address            | 10.1.28.11       |   |
| Spacer                         | ?                |   |
| Protocol type                  | home             |   |
| Communication type             | nur Datenversand |   |

3) Enter the IP address of the device which is to receive the <u>ekey converter UDP</u> data packets under "Receiver IP address".

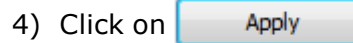

This will ensure that all data packets from the <u>ekey CONVERTER UDP</u> reach the required recipient.

Finally define the protocol properties. Proceed as described in the following chapters.

## **12.** Spacers

A spacer is a symbol defined by the user, which separates the individual data fields within the data packet. It can make it easier for the user to process the data content. The spacer is only effective with the "**home**" and "**multi**" types of protocol.

Example: Abstandhalter ? A data packet could thus look like the one shown below: 120004232801310261100042122 The "2" separates the individu

The "?" separates the individual data fields within the data set

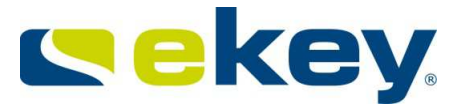

# **13.** Protocol Type

The <u>ekey CONVERTER UDP</u> can transmit the access data from the <u>ekey home</u> or <u>ekey multi</u> systems in 3 different protocols.

- rare: complex protocol for system developers for <u>ekey home</u>. This protocol is identical to version 1.0 of the <u>ekey CONVERTER UDP</u> protocol and also corresponds to the factory setting.
- **home**: simple protocol for automation technicians (data in text (string) for <u>ekey home</u> systems)
- **multi**: simple protocol for automation technicians (data in text (string) for <u>ekey multi</u> systems)

| - | ekey converter UDP             |               |  |  |  |  |
|---|--------------------------------|---------------|--|--|--|--|
|   | Automatic IP assignment (DHCP) |               |  |  |  |  |
|   | IP Address                     | 10.1.28.11    |  |  |  |  |
|   | network mask (0 = automatic)   | 255.255.255.0 |  |  |  |  |
|   | Network gateway                | 0.0.0.0       |  |  |  |  |
|   | Sender Port                    | 61000         |  |  |  |  |
|   | Receiver port                  | 61000         |  |  |  |  |
|   | Receiver IP address            | 10.1.28.11    |  |  |  |  |
|   | Spacer                         | ?             |  |  |  |  |
|   | Protocol type                  | rare 🔻        |  |  |  |  |
|   | Communication type             | rare          |  |  |  |  |
|   |                                | home<br>multi |  |  |  |  |
|   |                                |               |  |  |  |  |

## 13.1 "RARE" PROTOCOL

The "**rare**" protocol can only be used in <u>ekey home</u> systems. The <u>ekey converter UDP</u> is supplied with the "**rare**" setting. The content of this type of protocol appears as follows:

| Position | Data set          | Data type | Values with ekey home                                           |
|----------|-------------------|-----------|-----------------------------------------------------------------|
| 1        | nVersion          | long      | 3                                                               |
| 2        | nCmd              | long      | 0x88 = decimal 136 open door with finger                        |
|          |                   |           | 0x89 = decimal 137 poor quality or unknown finger               |
| 3        | nTerminalID       | long      | Address of finger scanner. See calculation below                |
| 4        | strTerminalSerial | char[14]  | 0                                                               |
| 5        | nRelayID          | char[1]   | 0 Channel 1 (Relay1)                                            |
|          |                   |           | 1 Channel 2 (Relay2)                                            |
|          |                   |           | 2 Channel 3 (Relay3)                                            |
| 6        | nReserved         | char[1]   | Empty                                                           |
| 7        | nUserID           | long      | User number as per storage location in <i>ekey home control</i> |
|          |                   |           | <u>panel</u>                                                    |
|          |                   |           | 0 User 1                                                        |
|          |                   |           | 1 User 2                                                        |
|          |                   |           | 2 User 3                                                        |
|          |                   |           |                                                                 |
|          |                   |           |                                                                 |
|          |                   |           | 98 User 99                                                      |
| 8        | nFinger           | long      | Finger number as per ekey home control panel                    |
|          |                   |           | 0 Finger 1                                                      |
|          |                   |           | 1 Finger 2                                                      |
|          |                   |           |                                                                 |
|          |                   |           |                                                                 |
|          |                   |           | 9 Finger 0                                                      |
| 9        | strEvent          | char[16]  | 0                                                               |

| 10 | sTime         | char[16]          | 0 |
|----|---------------|-------------------|---|
| 11 | strName       | unsigned<br>short | 0 |
| 12 | strPersonalID | unsigned<br>short | 0 |

## Calculation of the address of the finger scanner = nTerminalID

You need the serial number of the <u>ekey home finger scanner</u> to calculate this. You will find it on a label on the device itself:

| Made in Austria<br>ekey home FS UP |                               |
|------------------------------------|-------------------------------|
| 80131010110405                     | Serial number: 80131010110405 |
|                                    |                               |

The serial number consists of different parts: 801310 ww yy ssss

Calculate the address as follows:

## Address = (((yy \* 53 + ww) << 16) | ssss) | 0x7000000

In this example, the address is calculated as follows: ww= 10 = 0xAyy = 11 = 0xbssss = 0405 = 0x195

Address = (((0xA \* 53 + 0xB) << 16) I 0x195)I 0x70000000 = ((0x21D<<16) I 0x195) I 0x70000000 = ((0x21D000)I 0x195) I 0x70000000 = 0x21D0195 I 0x70000000 = 0x721D0195

# 13.2 "HOME" PROTOCOL

Data packets with the following content are transmitted to the configured recipient with each finger recognized by the finger scanner, with each rejection by the finger scanner and with an opening by means of the digital input. The data fields within the data packet are coded as HEXASCII.

| Data field<br>name | Number<br>of digits | Data type        | Value<br>range     | Signification                                                                                                    |
|--------------------|---------------------|------------------|--------------------|----------------------------------------------------------------------------------------------------|
| PACKET TYPE        | 1                   | String           | 1                  | "User data" packet type                                                                                                  |
| USER ID            | 4                   | String (decimal) | 0000-<br>9999      | User number (default 0000)                                                                                               |
| FINGER ID          | 1                   | String (decimal) | 0-9                | <pre>1 = left-hand little finger<br/>2 = left-hand ring finger<br/>0 = right-hand little finger<br/>,-,= no finger</pre> |
| SERIAL NO. FS      | 14                  | String           | XXXXXXX<br>XXXXXXX | Digits 1-6 = item number<br>Digits 7-10 = week code<br>Digits 11-14 = running number<br>1)                               |
| ACTION             | 1                   | String           | 1, 2, 8            | 1 Open<br>2 Rejection of unknown finger<br>8 Digital input <sup>1)</sup>                                                 |
| RELAY              | 1                   | String           | 1-4,`-,            | 1 Relay 1                                                                                                    |

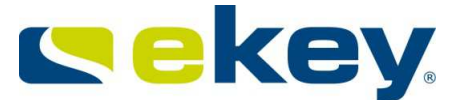

|  | 2 Relay 2    |
|--|--------------|
|  | 4 Relay 4    |
|  | ,-, no relay |

1) If activation is via a digital input, the data field SERIAL NO. FS is not defined.

## **Examples:**

#### 1) Open

User no. 46 scans his left index finger, which switches relay 2 via the finger scanner. The finger is recognized and switches relay 2. The finger scanner has serial number 80004426110003 and the following data set is now sent to the recipient

#### 1 0046 4 80004426110003 1 2

#### 2) Rejection

An unknown finger is scanned over the finger scanner with serial number 80004426110003.

#### 1 0000 - 80004426110003 2 -

#### 3) Open with digital input

Digital input 1 is enabled by a door button.

#### 1 0000 - XXXXXXXXXXXX 8 1

X = undefined.

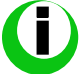

The digital input on the <u>ekey home CP DRM</u> automatically affects relay 1, which is why relay 1 is switched.

## 13.3 "MULTI" DATA PACKET

The "multi" protocol should be selected if the <u>ekey CONVERTER UDP</u> is operated in an <u>ekey multi</u> system. Data packets with the following content are transmitted to the configured recipient with every recognized finger, with every rejection by the finger scanner and with every opening by means of the digital input. It is irrelevant at which of the up to 4 finger scanners this is triggered. The <u>ekey CONVERTER UDP</u> transmits the corresponding data packet in every case. The data fields within the packet are coded as HEXASCII.

| Data field<br>name | Number<br>of digits | Data type        | Value<br>range | Signification                                                                                              |
|--------------------|---------------------|------------------|----------------|----------------------------------------------------------------------------------------------------|
| PACKET TYPE        | 1                   | String           | 1              | "User data" packet type                                                                                    |
| USER ID            | 4                   | String (decimal) | 0-9999         | User number<br>0000 – undefined                                                                            |
| USER NAME          | 10                  | String           | XXXXXXXX       | Username, alphanumeric<br>("********", – undefined)                                                        |
| USER STATUS        | 1                   | String           | 0;1;-          | 0 User is disabled<br>1 User is enabled<br>undefined                                                       |
| FINGER ID          | 1                   | String           | 0-9,`-`        | 1 = left-hand little finger<br>2 = left-hand ring finger<br>0 = right-hand little finger<br>,-,= no finger |

| KEY           | 1  | String | 1-4,`-`            | Key ID 1=Key 1,<br>- = undefined                                                                                                    |
|---------------|----|--------|--------------------|----------------------------------------------------------------------------------------------------|
| SERIAL NO. FS | 14 | String | XXXXXXX<br>XXXXXXX | Digits 1-6 = item number<br>Digits 7-10 = week code<br>Digits 11-14 = running number<br>"************** – undefined                                                                                                    |
| NAME FS       | 4  | String | 4-digit            | Finger scanner name<br>"*****" undefined                                                                                                    |
| ACTION        | 1  | String |                    | <ul> <li>1 Open</li> <li>2 Rejection of unknown finger</li> <li>3 Rejection time zone A</li> <li>4 Rejection time zone B</li> <li>5 Rejection inactive</li> <li>6 Rejection "Only ALWAYS users"</li> <li>7 FS not coupled to CP</li> <li>8 digital input</li> </ul> |
| INPUT ID      | 1  | String | 1-4,`-`            | <ol> <li>1 digital input 1</li> <li>2 digital input 2</li> <li>3 digital input 3</li> <li>4 digital input 4</li> <li>'-' no digital input</li> </ol>                                                                                                    |

#### Examples: 1.)Open

User # 03 called "Josef" swiped his right index finger on finger scanner # 2 called "GAR" (= garage). He therefore triggers key 2 and switches relay 2. The serial number of the finger scanner is: 80131004120001.

## 1 0003 -----JOSEF 1 7 2 80131004120001 -GAR 1 -

### 2.) Rejection due to time zone A

All data is identical to point 1, only now access is denied due to a time zone restriction. This means that Josef may not open the garage door at the time of the required access. 1 0003 -----JOSEF 1 7 2 80131004120001 -GAR 3 -

# **14. Factory Settings**

Your *ekey converter UDP* is supplied from the factory with the following settings.

| - | ekey converter UDP             |                  |  |  |  |  |
|---|--------------------------------|------------------|--|--|--|--|
|   | Automatic IP assignment (DHCP) |                  |  |  |  |  |
|   | IP Address                     | 192.168.1.250    |  |  |  |  |
|   | network mask (0 = automatic)   | 0.0.0.0          |  |  |  |  |
|   | Network gateway                | 0.0.0.0          |  |  |  |  |
|   | Sender Port                    | 51000            |  |  |  |  |
|   | Receiver port                  | 51000            |  |  |  |  |
|   | Receiver IP address            | 192.168.1.1      |  |  |  |  |
|   | Spacer                         | _                |  |  |  |  |
|   | Protocol type                  | rare             |  |  |  |  |
|   | Communication type             | nur Datenversand |  |  |  |  |
|   |                                |                  |  |  |  |  |

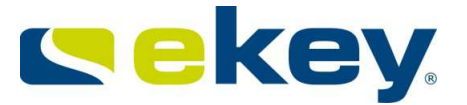

# 15. Maintenance

The <u>ekey converter UDP</u> does not require specific maintenance, nevertheless check the device from time to time for obvious damage and take action accordingly.

## 16. Disposal

Please note the relevant statutory regulations when disposing of this product. **Information on disposal** of electrical and electronic equipment in the European Union:

Within the European Union the disposal of electrically-operated equipment is governed by national regulations based on the EU Directive 2002/96/EC concerning Waste Electrical and Electronic Equipment (WEEE). According to statutory regulations, all equipment supplied after 13.08.2005 in the business-tobusiness sector, in which this product is classified, can no longer be disposed of with municipal or household waste. To document this, the products are labeled with the following symbol:

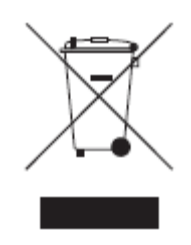

Used batteries should be disposed of in compliance with statutory regulations. **Batteries must not be disposed of together with household waste**. As the regulations relating to disposal vary from country to country within the EU, please contact your supplier if necessary.

# **17. TECHNICAL DATA**

Refer to data sheet.

# 18. ekey Branch Offices

#### Austria

ekey biometric systems GmbH Lunzerstraße 89, A-4030 Linz Tel: +43 732 890 500 2000 Fax: +43 732 890 500 2002 Technical support: +43 732 890 500 1000

E-mail: <u>office@ekey.net</u>

#### Germany ekey biometric systems Deutschland GmbH Liebigstraße 18, D-61130 Nidderau Tel: +49 (6187) 90696-0 Fax: +49 (6187) 90696-20 Technical support: +49 6187 90696 28 E-mail: deutschland@ekey.net

## Switzerland | Liechtenstein

ekey biometric systems Est. Landstrasse 79, FL-9490 Vaduz Tel: +423 235 08 80 Fax: +423 235 08 81 Technical support: +42 3 235 0880 E-mail: <u>schweiz@ekey.net</u>

#### Eastern Adriatic region ekey biometric systems d.o.o. Vodovodna cesta 99, SLO-1000 Ljubljana Tel: +386 1 530 94 89 Fax: +386 1 530 94 93 Technical support: +386 1 530 94 95 E-mail: info@ekey.si